## **One Touch Park and Pickup**

## For the Yealink T-28\*

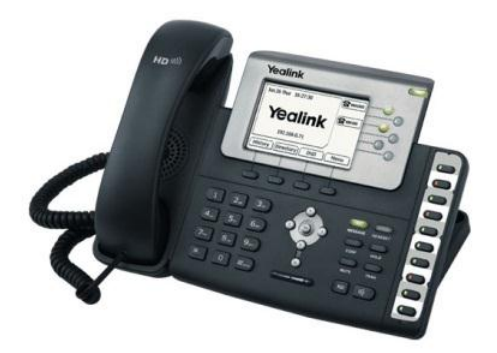

\* for other models, follow similar steps

## Step 1 – Make sure your Yealink T-28 firmware is version 2.60.0.80:

• Press the "OK" button on your phone to see the Firmware version:

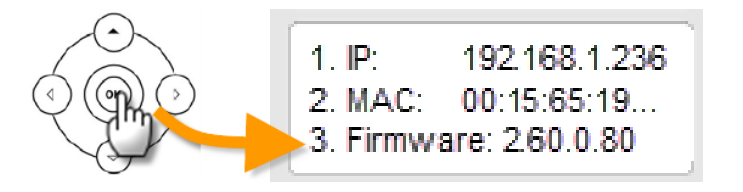

 If your firmware version is NOT 2.60.0.80, log into your Yealink web portal and upload the new firmware, found at <u>http://www.yealink.com/index.php/Support/</u>

| Status                        | Account             | Network | Phone     | Contacts | Upgrade 🗧                          |  |  |
|-------------------------------|---------------------|---------|-----------|----------|------------------------------------|--|--|
|                               | Ľ"                  |         |           |          |                                    |  |  |
| Firr                          |                     |         |           |          |                                    |  |  |
| Firmware Version              |                     | 2.60.0  | 2.60.0.80 |          | Reset to<br>Reset all<br>the phore |  |  |
| l. I                          | Hardware Version    | 1.0.0.4 | 1         |          | configura                          |  |  |
| Res                           | et to Factory Setti | ng Rese | t         |          | Select a<br>Firmwar                |  |  |
| Reb                           | oot System Now      | Rebo    | ot        |          | Select ar<br>from the<br>network   |  |  |
| Select and Upgrade Firmware 🕜 |                     |         |           |          |                                    |  |  |
| Upgrade Cancel                |                     |         |           |          |                                    |  |  |

## Step 2 – Add "Call Park" and "Company Line" to your Line buttons:

- a. Go to Phone > DSS Key > Line Key
- b. Add Call Park type to one of the Line keys. For example below, the PBX uses 80 for Call Park.
- c. Add one or more BLF keys. Using 81 and 82 as the values
- d. Click Confirm to save.

|   | VOP        | Status     | Account           | Network          | Phone      | Contacts   | U     |  |
|---|------------|------------|-------------------|------------------|------------|------------|-------|--|
|   | Preference | Features S | oftkey Layout   D | SS Key   EXT Key | Action URL | Voice Ring | Tones |  |
|   | Line K     | ey >> 🕜    |                   |                  |            |            |       |  |
|   | Key        | Туре       | Value             | Label            | Line       | Extension  |       |  |
|   | Line Key 1 | Line       | •                 |                  | Line 1     | •          |       |  |
|   | Line Key 2 | Line       | •                 |                  | Line 1     | •          |       |  |
|   | Line Key 3 | Line       | •                 |                  | Line 1     | •          |       |  |
|   | Line Key 4 | BLF [      | ▼ 81              | Company Line     | Line 1     | ▼ 81       |       |  |
| 1 | Line Key 5 | BLF [      | ▼ 82              | Company Line     | Line 1     | ▼ 82       |       |  |
| ) | Line Key 6 | Call Park  | ▼ 80              | Call Park        | Line 1     | •          |       |  |
|   |            |            |                   |                  |            |            |       |  |

The Yealink T-28 now has the new keys in the display. Here's how it would be used:

- **1.** Bob Smith is talking with a customer.
- 2. Customer now wants to speak with Jim, so Bob "parks" the call. Customer now hears music on hold ...

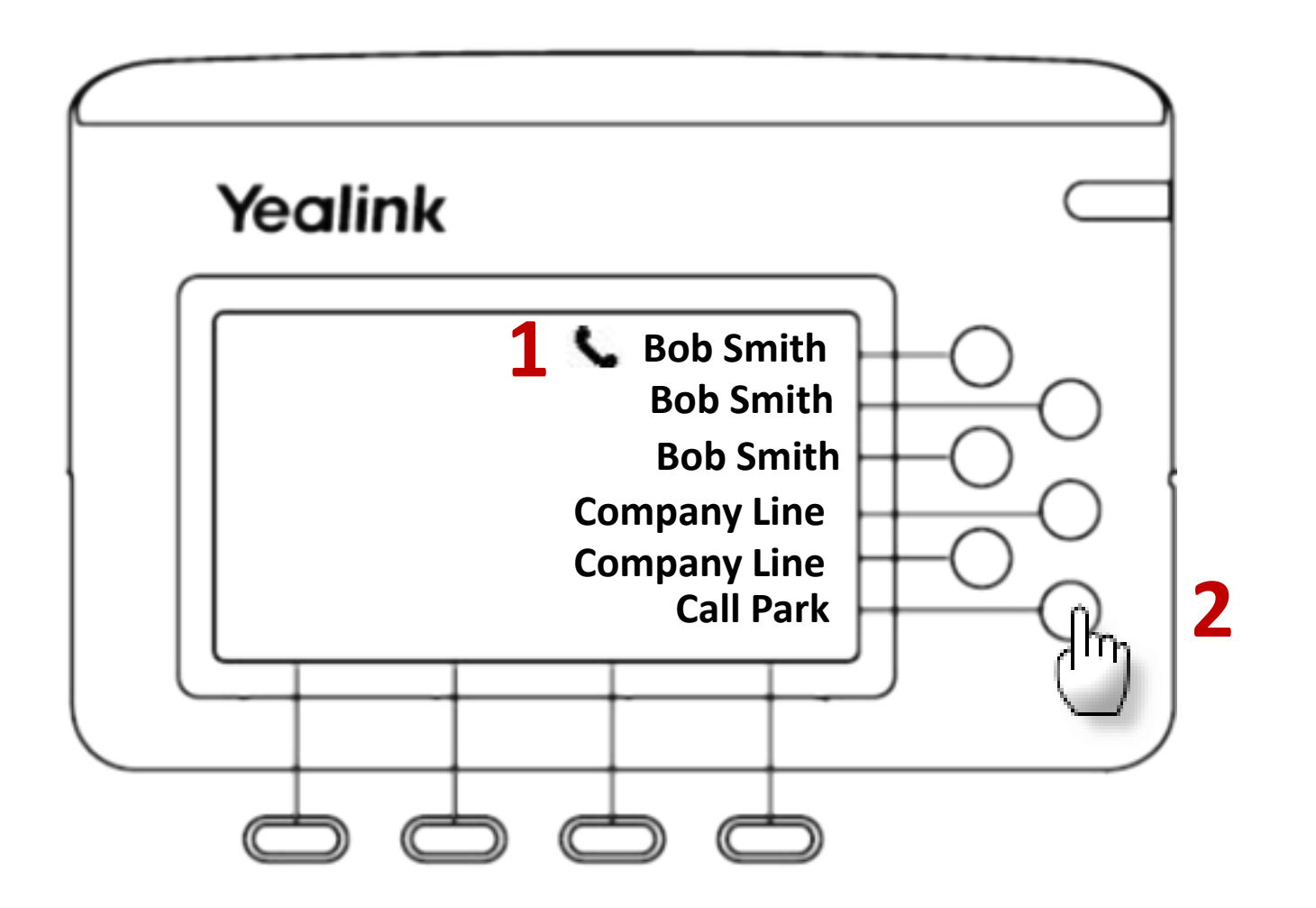

3. The first "Company Line" will be blinking on all phones that have that BLF provisioned on them.

Jim, who's in Andy Lee's office, takes the call by pressing the button.

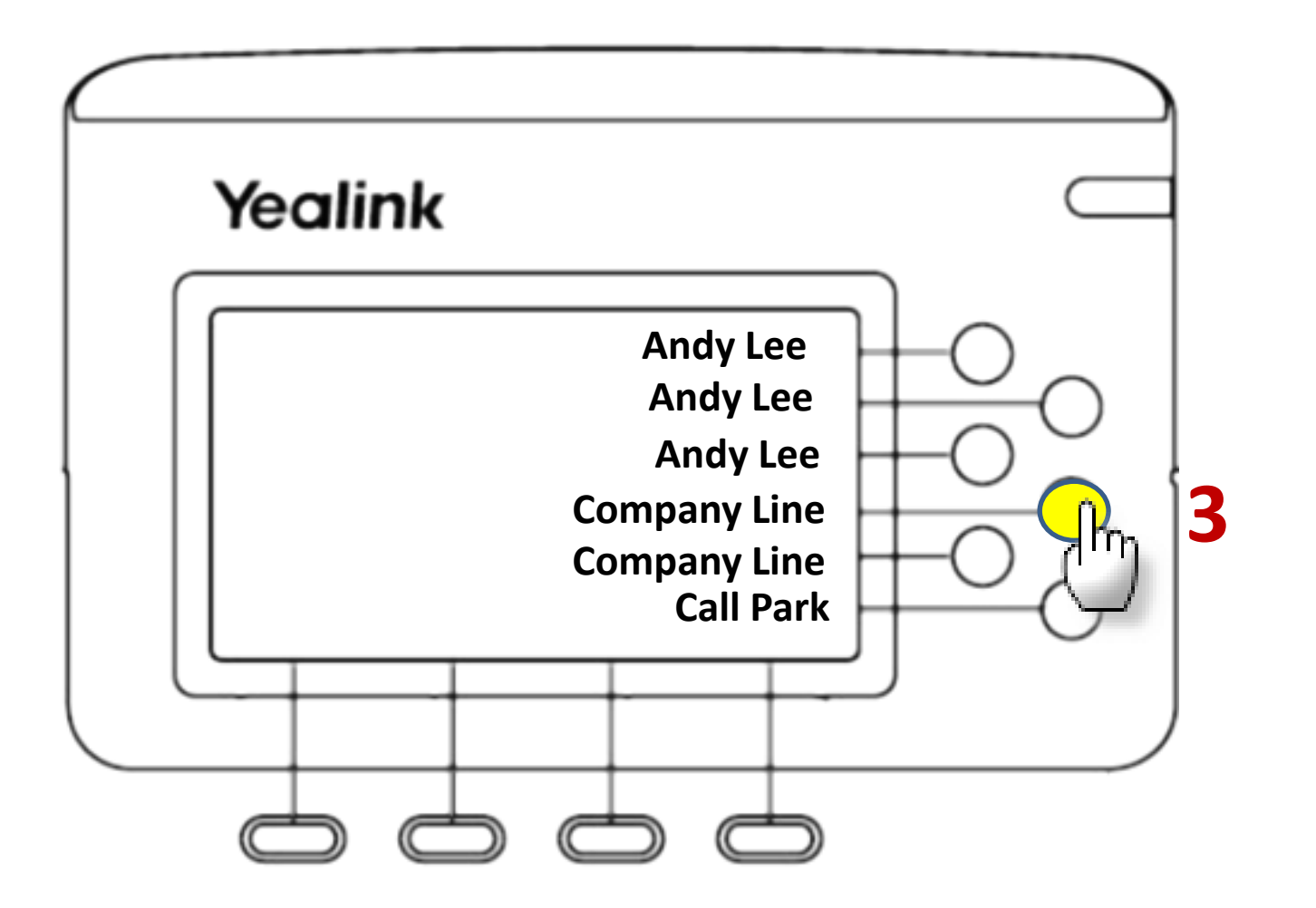